Ebooks, publicaciones digitales epub

www.cepal.org/es/publicaciones/epub

## Guía para cargar archivos .epub desde el PC o Mac en dispositivos IOS (iPad, iPhone, iPod)

Libros electrónicos

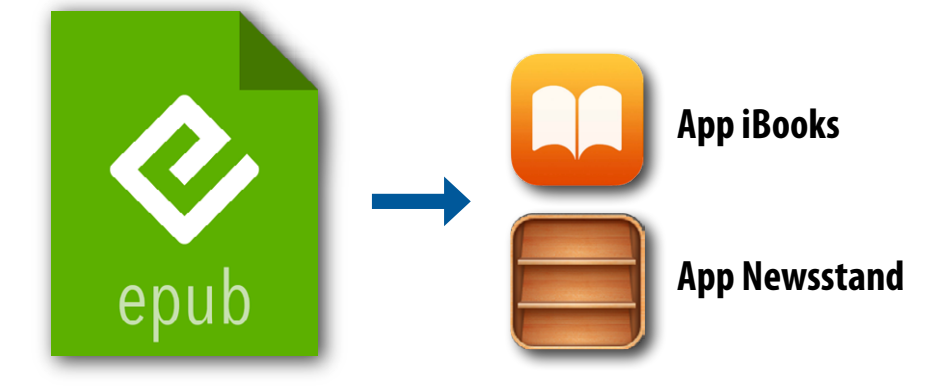

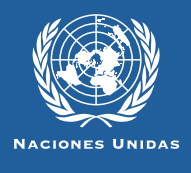

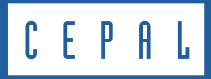

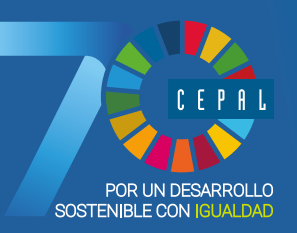

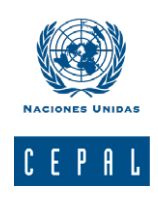

## Libros y documentos electrónicos en formato epub

Esta guía es un material técnico y educacional cuyo objeto es difundir las características y el manejo de la nueva generación de libros electrónicos<sup>1</sup> (ebooks). Más específicamente está destinada a facilitar el acceso y la descarga de las publicaciones electrónicas de la CEPAL destinadas a dispositivos móviles, hoy disponibles en su sitio web www.cepal.org/ publicaciones/ebooks

#### **Formato EPUB**

El .epub es un formato estándar basado en HTML de licencia libre que apunta a la estandarización de libros, documentos y publicaciones digitales, para su adecuado funcionamiento y lectura. Además, es compatible con un gran número de dispositivos móviles como smartphones, eReaders, tabletas, computadores e incluso consolas.

#### **Condiciones generales para IOS**

Los dispositivos iPad, iPhone o iPod Touch, que cuentan con un sistema operativo IOS (de la marca Apple) incluyen un programa nativo (una "app") que lee el formato .epub.

Aplicaciones como el iBook o su nueva versión Newsstand, de Apple, vienen cargadas en el dispositivo.

Para acceder a otras apps se debe conectar con la app Appstore del dispositivo. En el buscador se puede ingresar "epub reader" y aparecerán apps gratuitas y otras de pago. *Epub: electronic publication* 

*HTML: siglas de HyperText Markup Language (lenguaje de marcado de hipertexto), es el lenguaje predominante para la elaboración de páginas web. Se utiliza para describir la estructura y el contenido en forma de texto. Se escribe en forma de etiquetas rodeadas por corchetes angulares (<,>).* 

*App:* las apps o aplicaciones móviles, llamadas también mobile apps en inglés, son aplicaciones de software que han sido desarrolladas y diseñadas para dispositivos móviles, como las tabletas y los teléfonos inteligentes. Son distribuidas por las plataformas comerciales de las marcas relacionadas con estos dispositivos.

1

Documentos digitales que presciden del formato papel convencional.

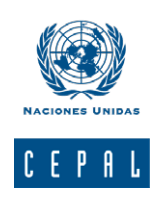

## Instrucciones para cargar un .epub en dispositivos IOS

1. Descargue la aplicación iTunes desde la dirección web http://www.apple.com/es/itunes/

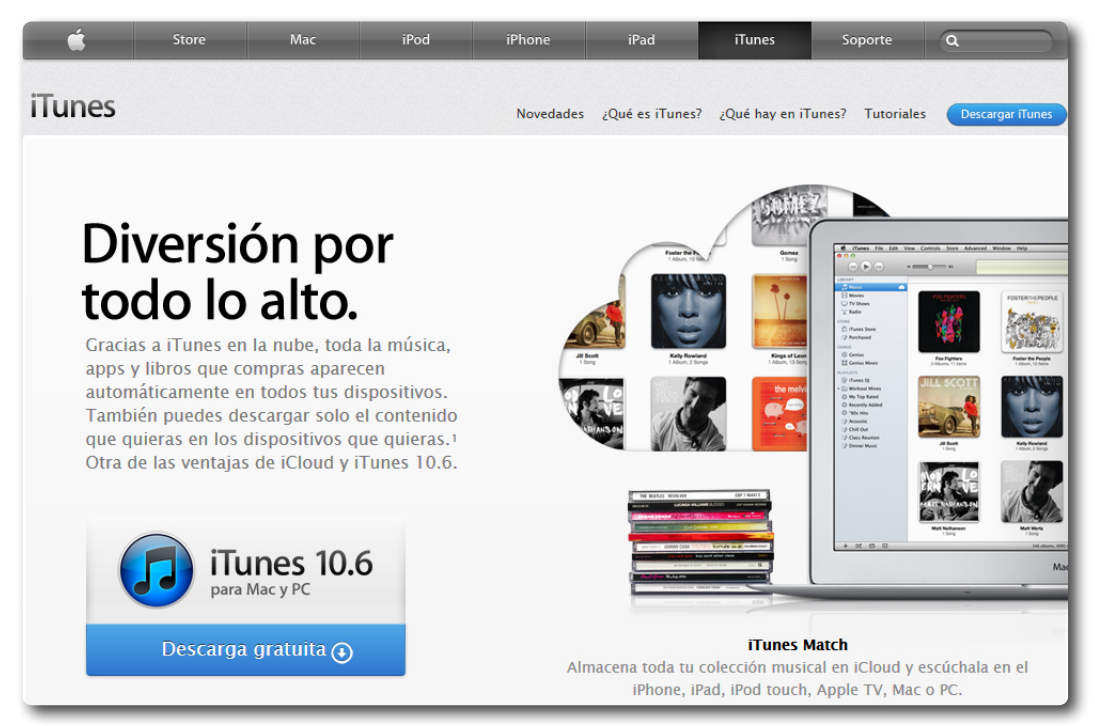

2. Lea los requisitos técnicos que debe poseer el equipo para instalar la aplicación. Si el computador cuenta con los requerimientos, descargue iTunes.

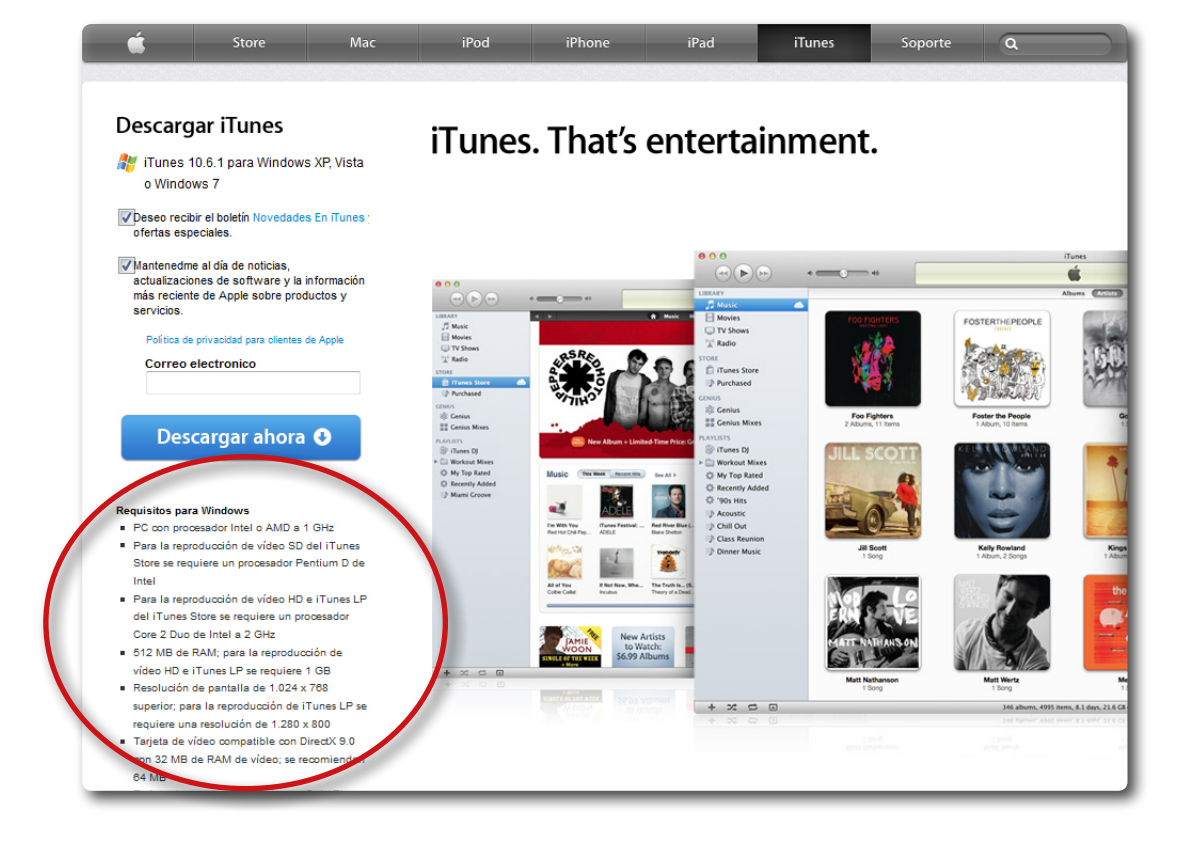

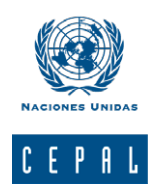

**3.** Al momento de descargar el instalador aparecerá una ventana de diálogo que preguntará si desea guardar el archivo de instalación. Para avanzar, haga clic en Guardar archivo (Save file) y asigne un lugar de almacenamiento. Con ello se iniciará la descarga del archivo .exe (para Windows) o .dmg (para Mac) para su posterior instalación.

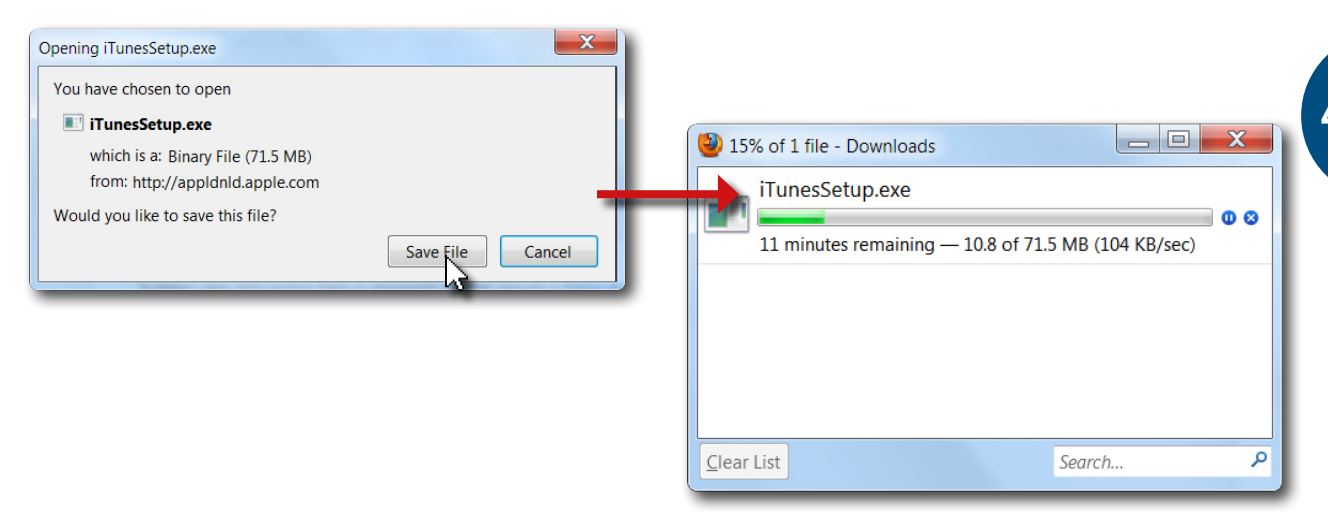

4. Ejecute el instalador siguiendo los pasos que indica el programa hasta completar el proceso.

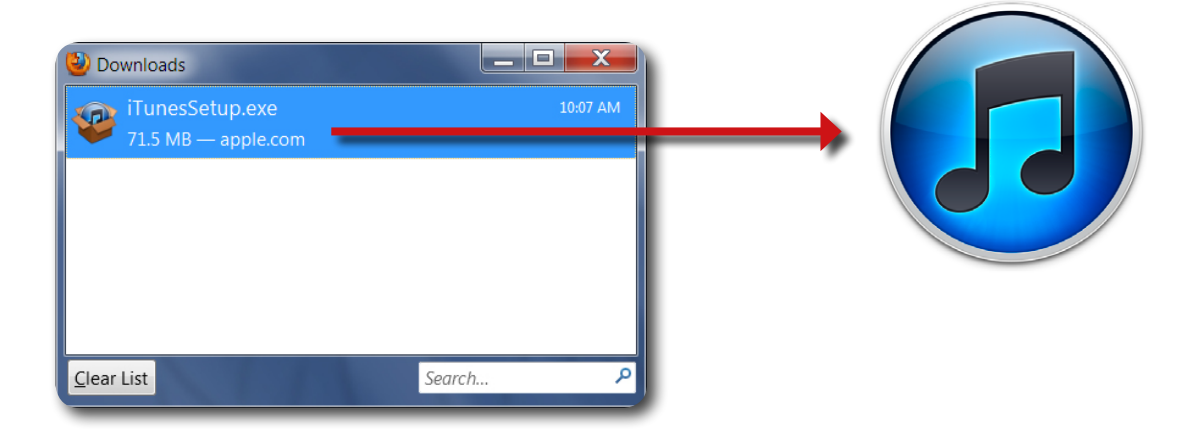

5. Abra la aplicación iTunes y conecte el dispositivo a través del cable de conexión USB.

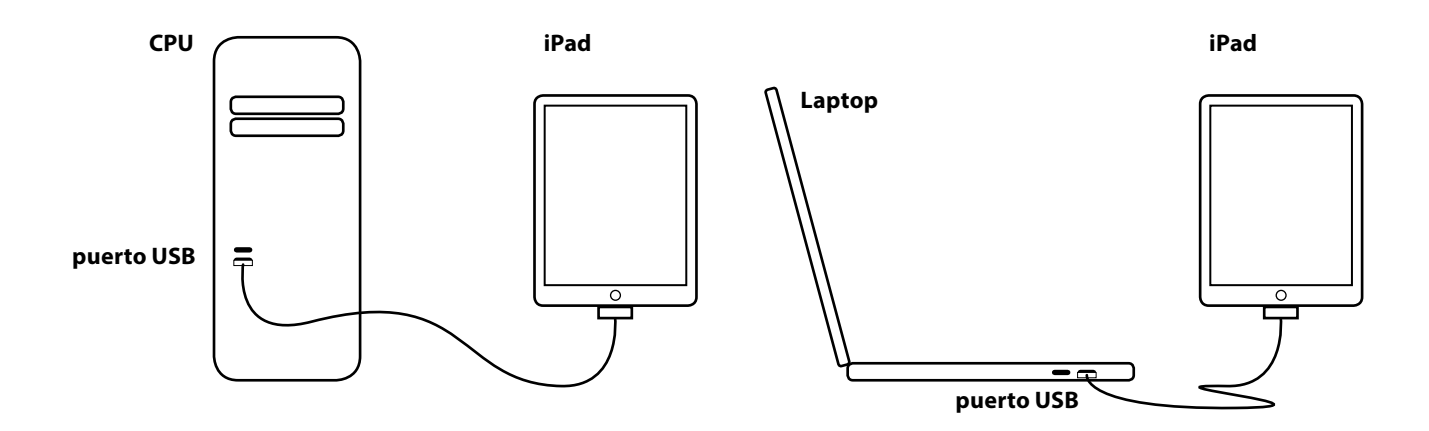

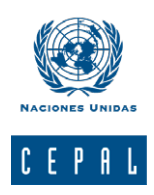

**6.** Con la aplicación iTunes abierta, aparecerá el ícono del dispositivo en el costado izquierdo, enseguida aparecerán las librerías de importación.

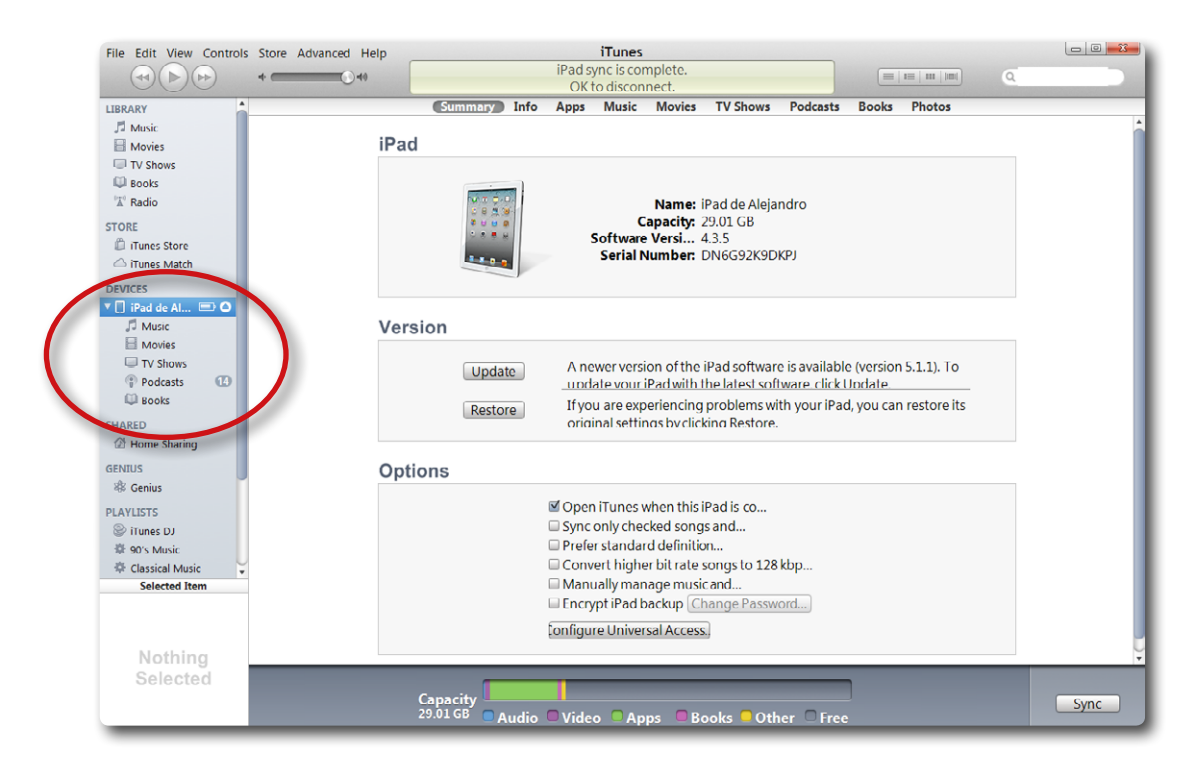

7. Haga clic en "Books" y arrastre los archivos .epub desde el escritorio hacia esa ventana.

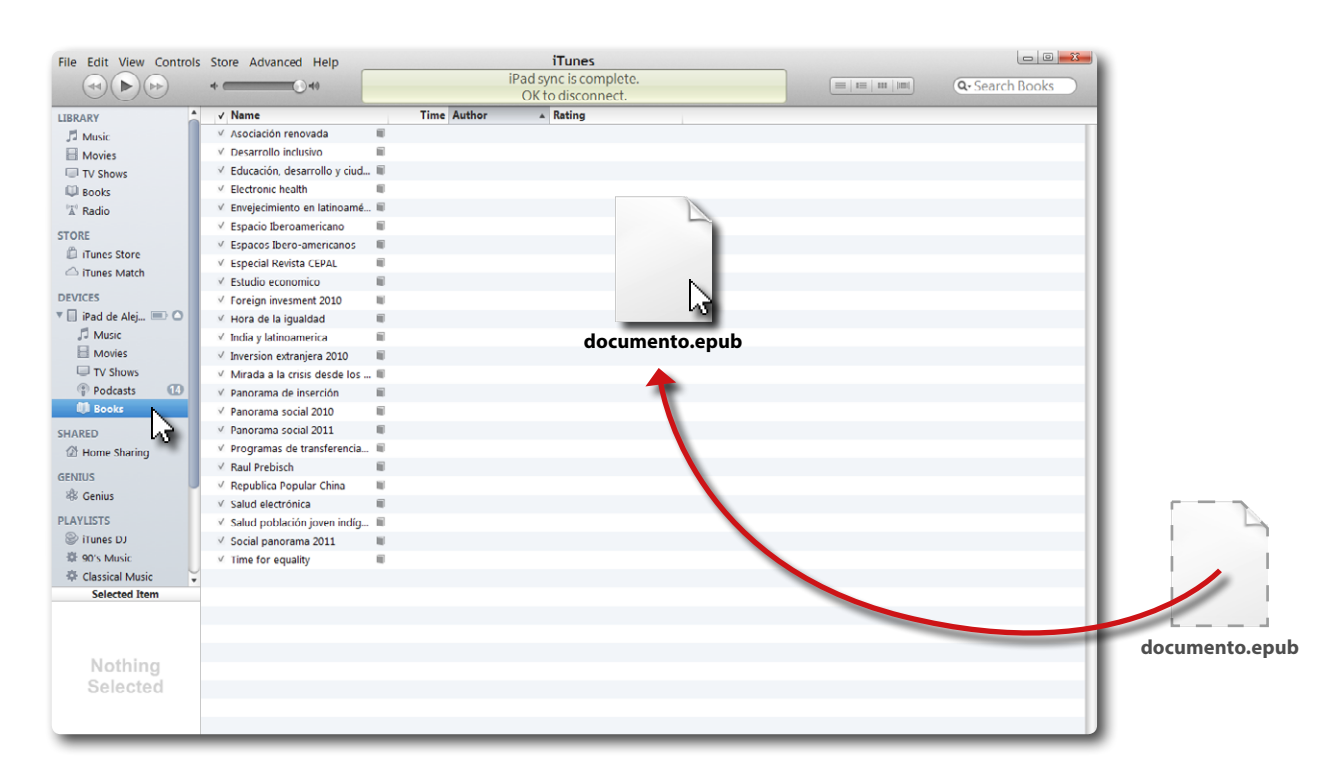

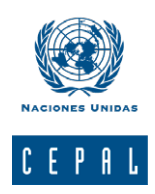

 8. Esto también se puede realizar a través de la función Agregar. Desde el menú File (archivo) seleccione Agregar archivo a biblioteca (Add file to library) o con el shortcut, *control + O* en Windows y *cmd + O* en Mac; seleccione el archivo desde el escritorio y haga clic en Aceptar.

| File Edit View Controls S                                        | tore Advanced Help                                                                                                    |                        | iTunes                                      | - • • ×        |
|------------------------------------------------------------------|----------------------------------------------------------------------------------------------------|------------------------|---------------------------------------------|----------------|
| New Playlist<br>New Playlist from Selection                      | on                                                                                                    | Ctrl+N<br>Ctrl+Shift+N | iPad sync is complete.<br>OK to disconnect. | Q-Search Books |
| New Playlist Folder<br>New Smart Playlist<br>Edit Smart Playlist |                                                                                                    | Ctrl+Alt+N             |                                             |                |
| Close Window                                                     |                                                                                                    | Ctrl+W                 | -                                           |                |
| Add File to Library                                              | N                                                                                                    | Ctrl+O                 |                                             |                |
| Add Folder to Library<br>Library                                 | 13                                                                                                    | ,                      |                                             |                |
| Get Info                                                         |                                                                                                    | Ctrl+I                 |                                             |                |
| Rating<br>Show in Windows Explore<br>Display Duplicates          | r                                                                                                    | ►<br>Ctrl+Shift+R      |                                             |                |
| Sync "iPad de Alejandro U<br>Transfer Purchases from "           | Jbilla"<br>iPad de Alejandro Ubilla"                                                                                       |                        |                                             |                |
| Page Setup<br>Print                                              |                                                                                                    | Ctrl+P                 |                                             |                |
| Exit                                                             |                                                                                                    |                        |                                             |                |
| ENIUS<br>* Genius<br>LAYLISTS<br>Tunes DJ<br>* 90's Music        | Raul Prebisch Republica Popular China Salud electrónica Salud población joven indíg Social panorama 2011 Time for equality | 6<br>6<br>6<br>8       |                                             |                |
| Classical Music v<br>Selected Item                               |                                                                                                    |                        |                                             |                |
| Nothing<br>Selected                                              |                                                                                                    |                        |                                             |                |

9. Desconecte el dispositivo expulsándolo a través de iTunes, y utilice la aplicación iBooks o Newsstand para revisar los documentos .epub cargados.

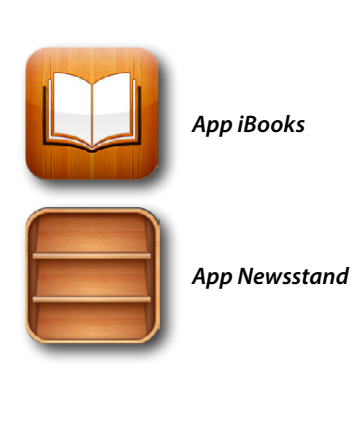

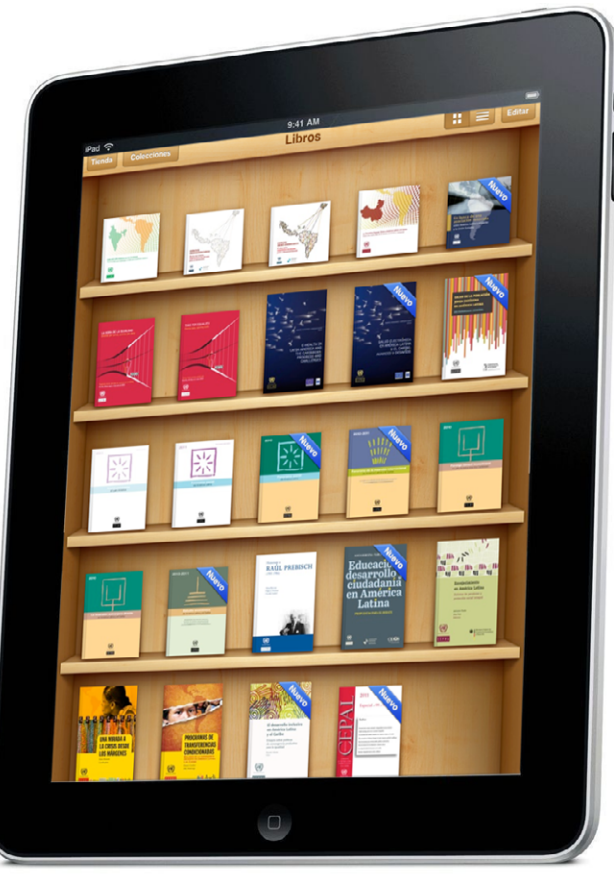

6

# Suscríbase y reciba información oportuna sobre las publicaciones de la CEPAL

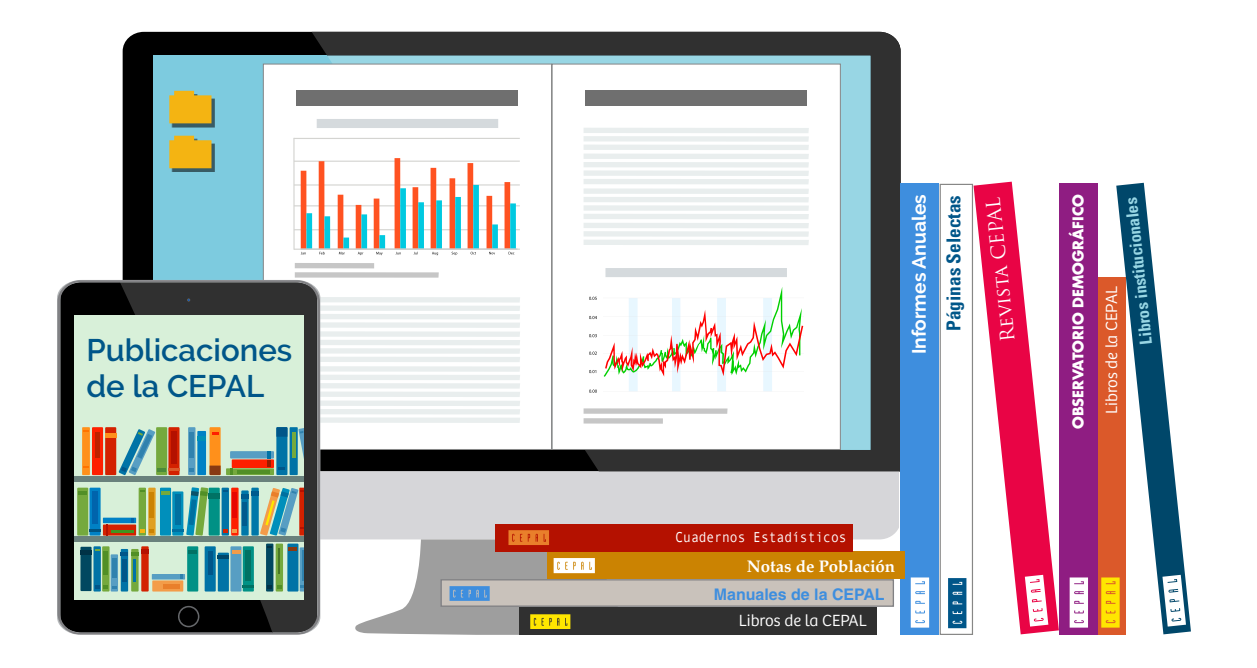

Si desea recibir información oportuna sobre nuestros productos editoriales y actividades, le invitamos a registrarse. Puede definir sus áreas de interés y acceder a nuestros productos en otros formatos.

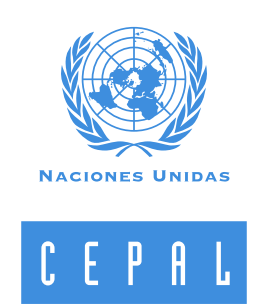

### www.cepal.org/es/suscripciones